# Vejledning til OS2faktor og login.kalundborg.dk fra computer

Den 19. november 2024 lukkede SoloID appen og registrering.kalundborg.dk.

Dette medfører to forandringer:

- 1. Der hvor vi før har brugt SoloID, skal vi fremover bruge appen **OS2faktor**.
- 2. Skift af adgangskode skal ikke længere foretages via registrering.kalundborg.dk, men i stedet via **login.kalundborg.dk**, eller fra computerens låst-skærm.

Læs mere i vejledningen herunder.

#### 1. Opsætning af OS2Faktor appen

| OS2faktor appen er et krav<br>for at kunne logge ind på                           | 12.26 🕇                                        | I <b>? 4</b> 0 |
|-----------------------------------------------------------------------------------|------------------------------------------------|----------------|
| mange af kommunens<br>systemer.                                                   | Q os2faktor                                    | Annuller       |
| For at anvende OS2faktor                                                          |                                                |                |
| opsætning, som tager 5-7<br>minutter.                                             | GS2 <sup>2</sup> OS2faktor<br>faktor Værktøjer | Åbn            |
| Du finder appen der, hvor du<br>normalt downloader apps -<br>søg efter OS2faktor. | ★★★☆☆3 📃 Digital Identity                      | 🖩 Værktøjer    |
|                                                                                   |                                                |                |

#### 2. Navngiv appen

| Første gang du åbner appen,<br>bliver du bedt om at navngive<br>den.                                                                    | ٺ\$ <sup>2</sup> <sub>faktor</sub> ≡                                                                                                    |
|----------------------------------------------------------------------------------------------------|----------------------------------------------------------------------------------------------------|
| Vi anbefaler, at du her skriver<br>dit navn (4 bogstaver) og<br>"iPhone" eller "iPad", alt efter<br>hvilken type af enhed du<br>bruger. | Din 2-faktor enhed er ikke registreret endnu. For at<br>gennemføre en registrering, skal du gennemføre følgende<br>punkter<br>1. Giv enheden et navn<br>2. Vælg en pinkode til enheden<br>3. Aktiver enheden med NemID |
| Så navnet kunne fx være:<br>"Marias iPhone"                                                                                             | Navngiv din 2-faktor enhed                                                                                                    |
|                                                                                                    | Gem navn                                                                                                    |

## 3. Opret kode

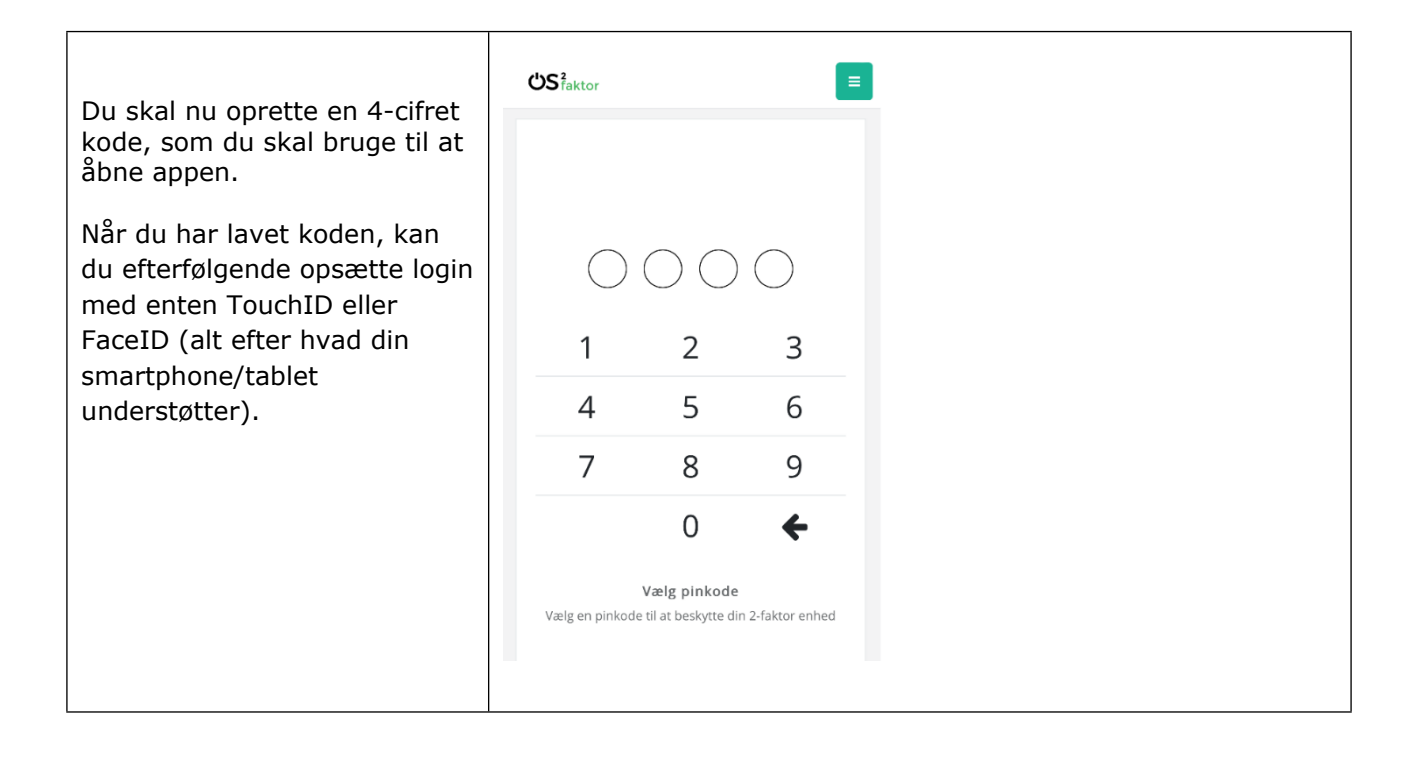

| Du skal nu bekræfte din<br>identitet. Tryk på Verificer<br>identitet.                                                                                                    | <b>Udfør identitetssikring senere</b> Før din 2-faktor enhed kan anvendes skal din identitet verificeres. Dette håndteres enten ved brug af MitID, og identitetssikringen gennemføres ved at klikke på knappen nedenfor.         Verificer identitet |
|----------------------------------------------------------------------------------------------------|----------------------------------------------------------------------------------------------------|
| Log ind med dit private MitID.<br>Brug af privat MitID til<br>verificering er et krav for at<br>du kan bruge OS2faktor<br>appen.                                                                                                    | MitID Lokal IdP Log på hos OS2faktor MFA login Mit ♣ BRUGER-ID ③ FORTSÆT → G Glemt bruger-ID?                                                                                                    |
| Hvis du er ved at opsætte<br>OS2faktor appen på<br>den <u>samme enhed</u> , som du<br>har dit private MitID<br>installeret på, skal du trykke<br>på: <b>"Åbn MitID app".</b><br>Hvis du er ved at opsætte<br>OS2faktor appen på en <u>anden</u><br><u>enhed</u> , end du har dit private<br>MitID installeret på, skal du<br>trykke på: <b>"Åbn app på</b><br><b>anden enhed</b> " | Åbn MitID app og godkend         ÅBN MITID APP         ÅBN MITID APP         ÅBN APP PÅ ANDEN ENHED                                                                                                    |

Når du har bekræftet med dit MitID, og ser teksten "Registrering gennemført" er din OS2faktor app klar til brug.

#### <sup>2</sup> <sup>2</sup> faktor

## Registrering gennemført

Din OS2faktor klient er nu registreret og klar til brug. Du kan lukke dette vindue nu.

## 6. Sådan bruger du OS2faktor appen herfra

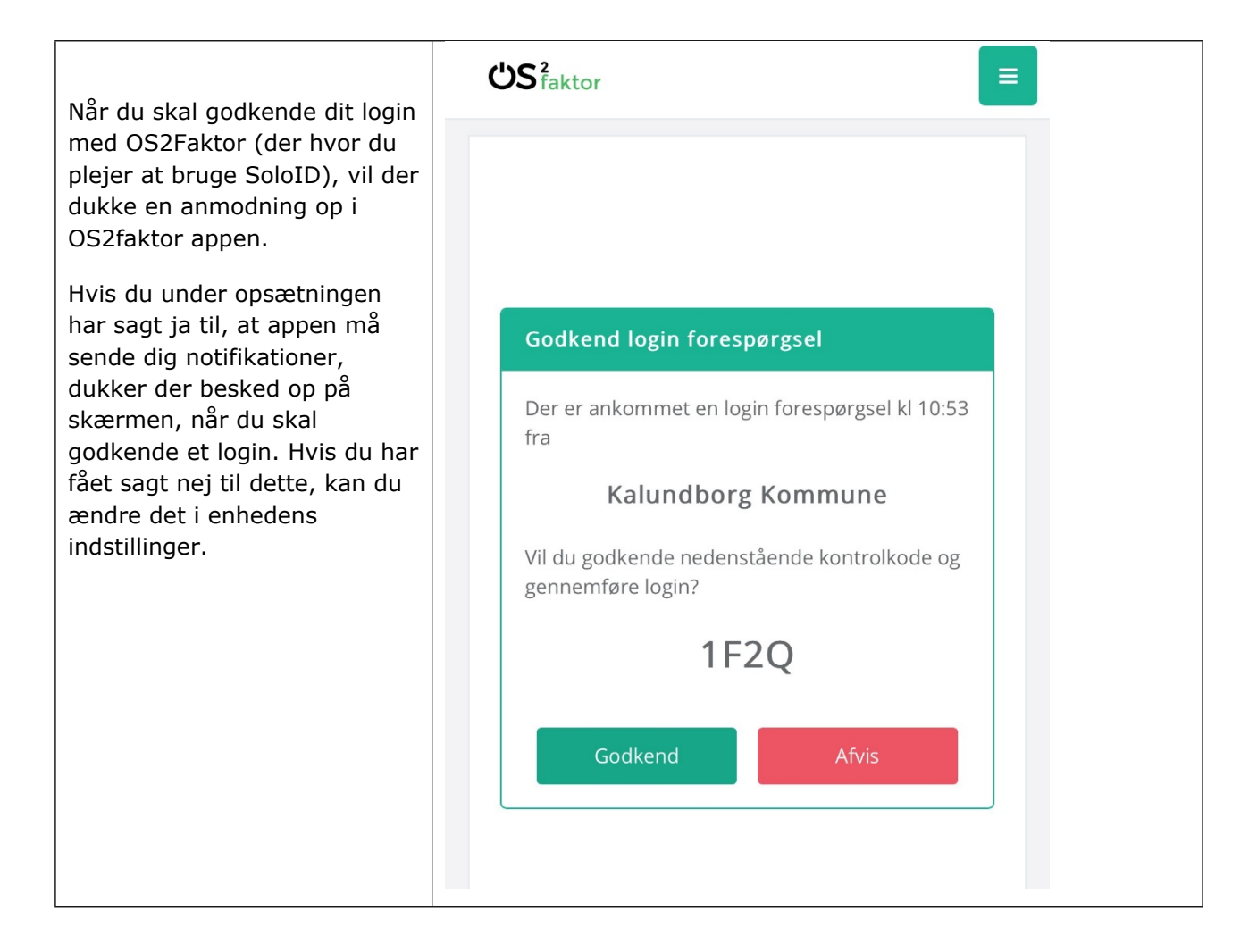

## 7. Sådan skifter du din adgangskode

Når du skal skifte din adgangskode, kan du fremover gøre dette på to måder.

- 1. Via login.kalundborg.dk
- 2. Via computerens låst skærm (kun hvis du arbejder fra en computer, som er udleveret af Kalundborg kommune)

# 8. Skift af adgangskode via login.kalundborg.dk

| Når du åbner <u>linket (login.kalundborg.dk)</u> ,<br>har du 2 valgmuligheder:<br>• Glemt kodeord eller låst ude?<br>• Login<br>Hvis du har glemt dit kodeord, skal du<br>vælge "Glemt kodeord eller låst<br>brugerkonto", | Glemt kodeord eller låst ude? Login                                                                                                    |
|----------------------------------------------------------------------------------------------------|----------------------------------------------------------------------------------------------------|
| Brug dit private MitID til at logge ind med.                                                                                                    | Login med MitID Klik på knappen nedenfor for at påbegynde login med MitID Du vil blive sendt videre til NemLog-in hvor du gennemfører login med dit MitID Login med MitID |
| Vælg "Skift kodeord".                                                                                                    | Skift kodeord<br>Lås windows konto op                                                                                                    |
| Hvis du har brug for vejledning til at lave<br>din adgangskode - længde, store og små<br>bogstaver, osv kan du trykke på<br>"Regler for kodeordskompleksitet", for at<br>se de gældende regler for kodeord.                | <ul> <li>Vælg kodeord</li> <li>Nyt kodeord</li> <li>Gentag kodeord</li> <li>Skift kodeord</li> <li>Regler for kodeordskompleksitet</li> </ul>                             |
| Nex lead and at an all that bliver due aandt                                                                                                    |                                                                                                    |

## 9. Er din konto låst?

| Hvis din konto er blevet låst, fx pga. for<br>mange loginforsøg med forkert kode, kan<br>du vælge "Lås Windows konto op". | Skift kodeord        |
|----------------------------------------------------------------------------------------------------|----------------------|
|                                                                                                    | Lås windows konto op |
| Tryk igen på "Lås windows konto op".                                                                                      |                      |
| Når kontoen er låst op, vises det med<br>grønt i øverste, højre hjørne af skærmen.                                        | Lås windows konto op |
|                                                                                                    |                      |